## $\underline{\textbf{Dubbel effect}} - \text{Tower Bridge} - \text{Video les}$

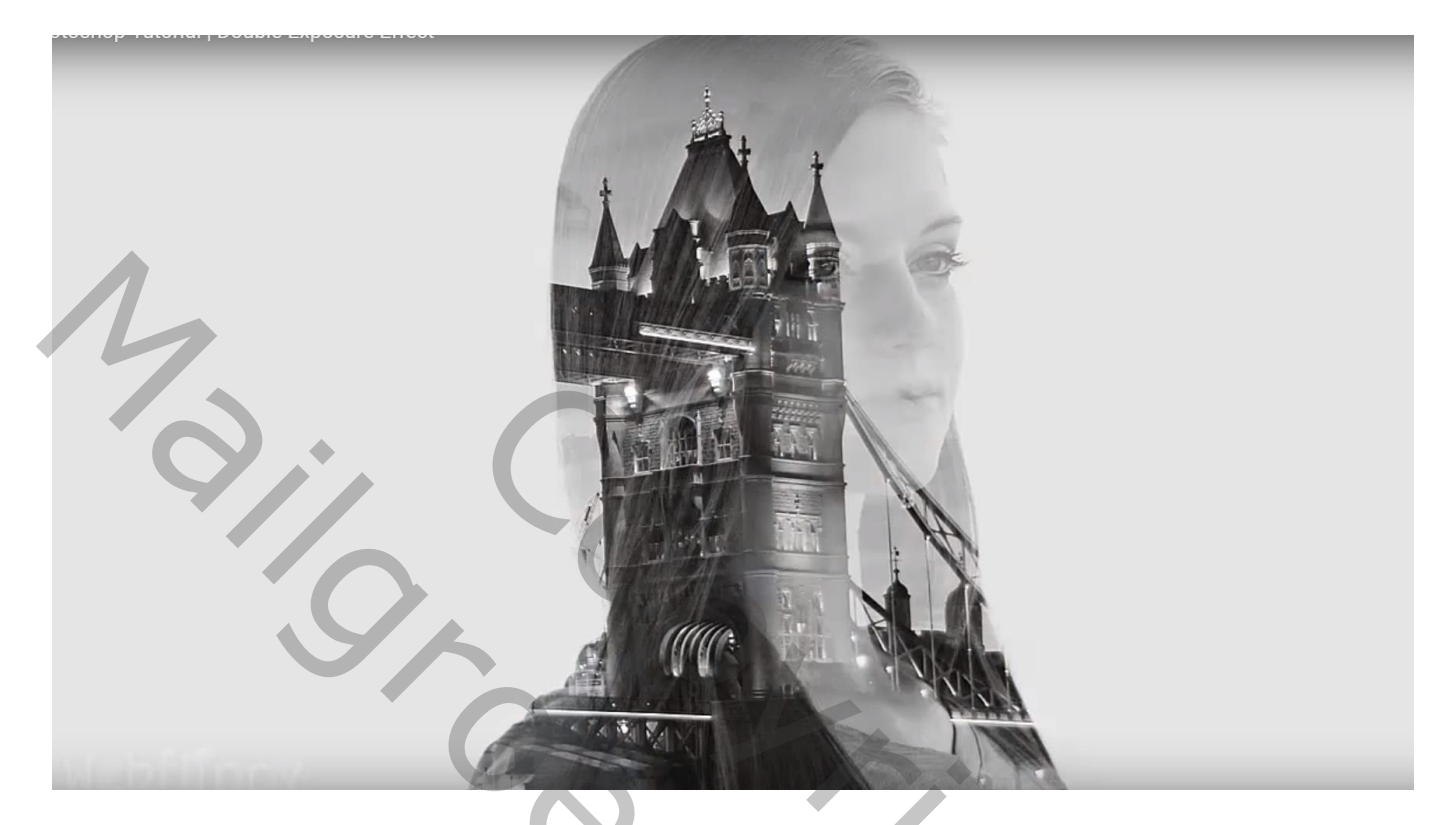

Selectie maken van het meisje; Bewerken → Voorinstelling Penseel definiëren ; deselecteren

| Photoshop Tutorial   Double Expos | ure Effect           |    |        |
|-----------------------------------|----------------------|----|--------|
| Brush Name                        |                      | 10 |        |
| Na                                | ame: Sampled Brush 1 | 6  | OK     |
| 1728                              |                      |    | Cancel |
|                                   | 11-5                 |    | 2      |
| flippy                            |                      |    |        |

## Brug boven het meisje slepen

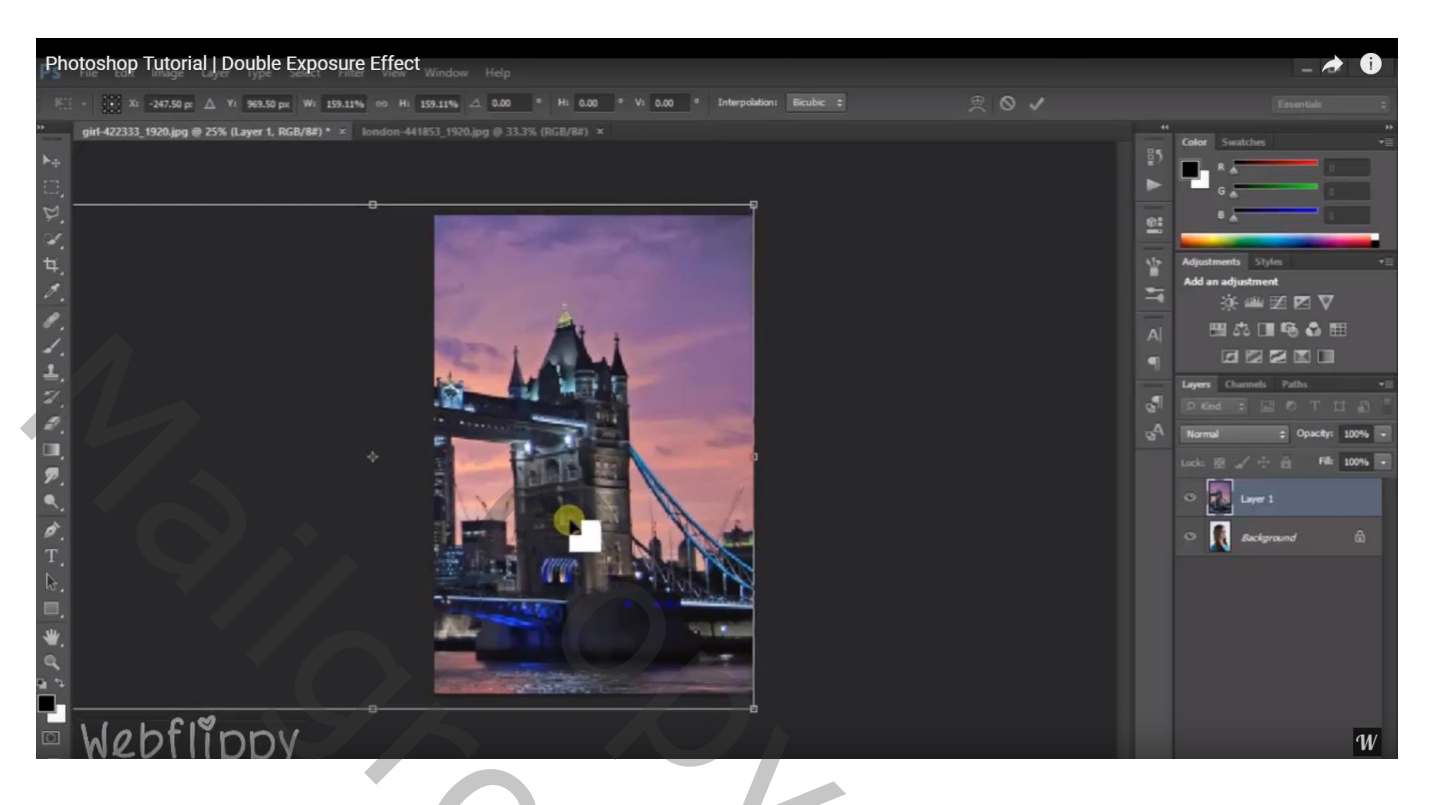

Boven de "brug" een Aanpassingslaag 'zwart wit'; standaardinstellingen

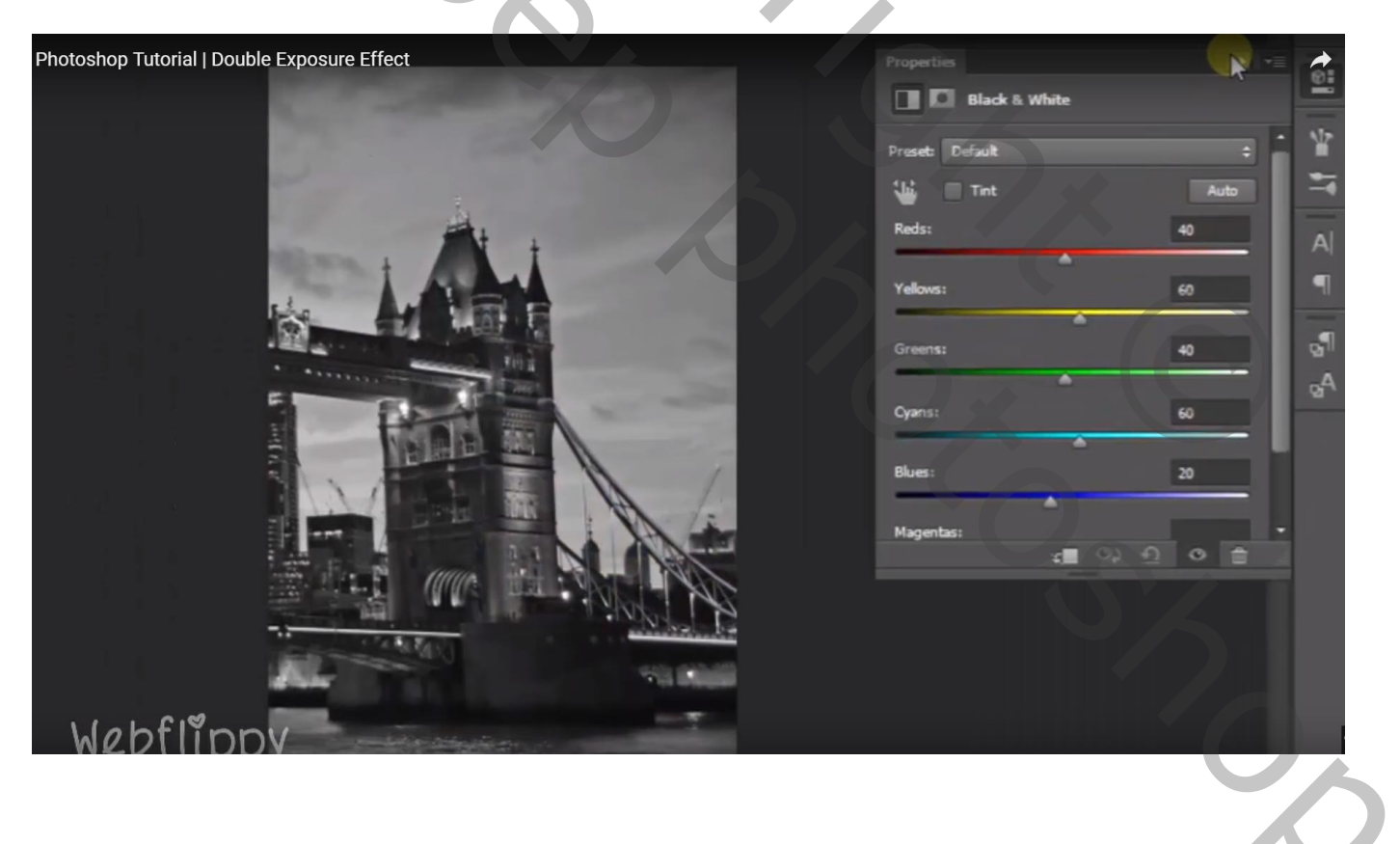

## Voeg aan laag "brug" een zwart laagmasker toe

Aanpassingslaag 'Volle kleur', kleur = # DDDDDDD; laag onder laag "brug"

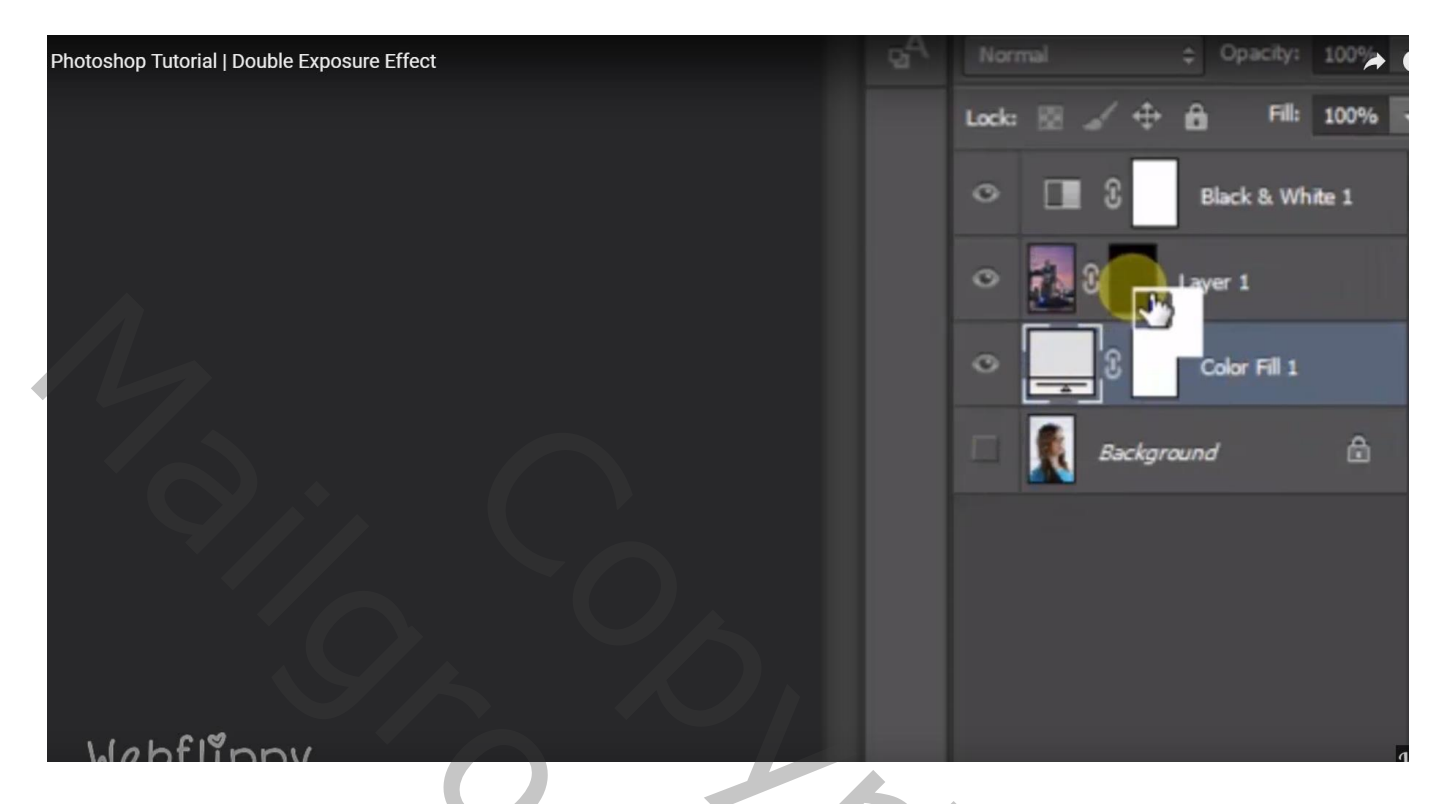

Laagmasker aanklikken van laag "brug"; voorgrondkleur op wit; kies het gedefinieerde penseel Klik midden het document

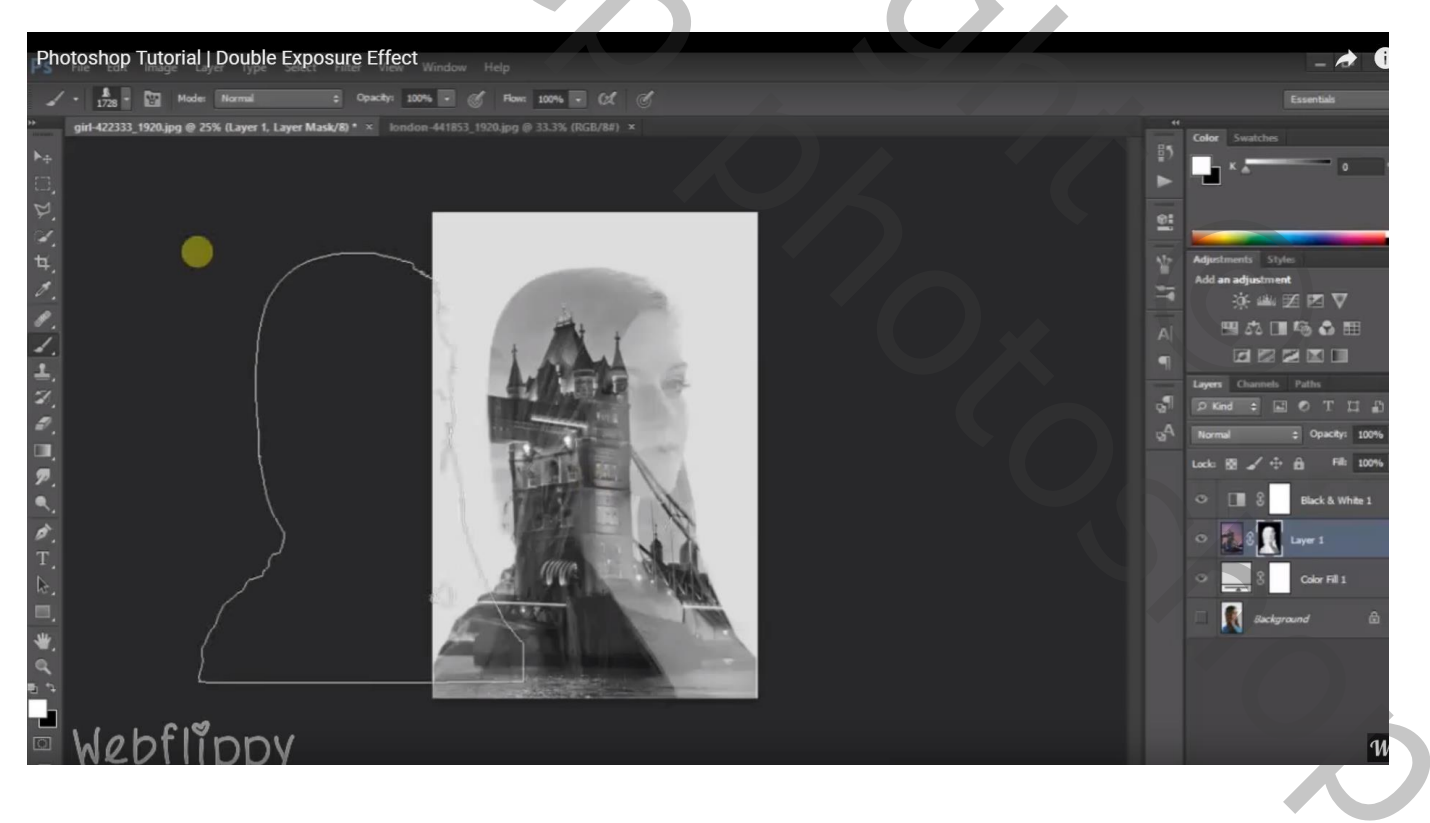

Als bovenste laag nog een Aanpassingslaag 'Helderheid/Contrast' : 0 ; 50 ; geen Uitknipmasker

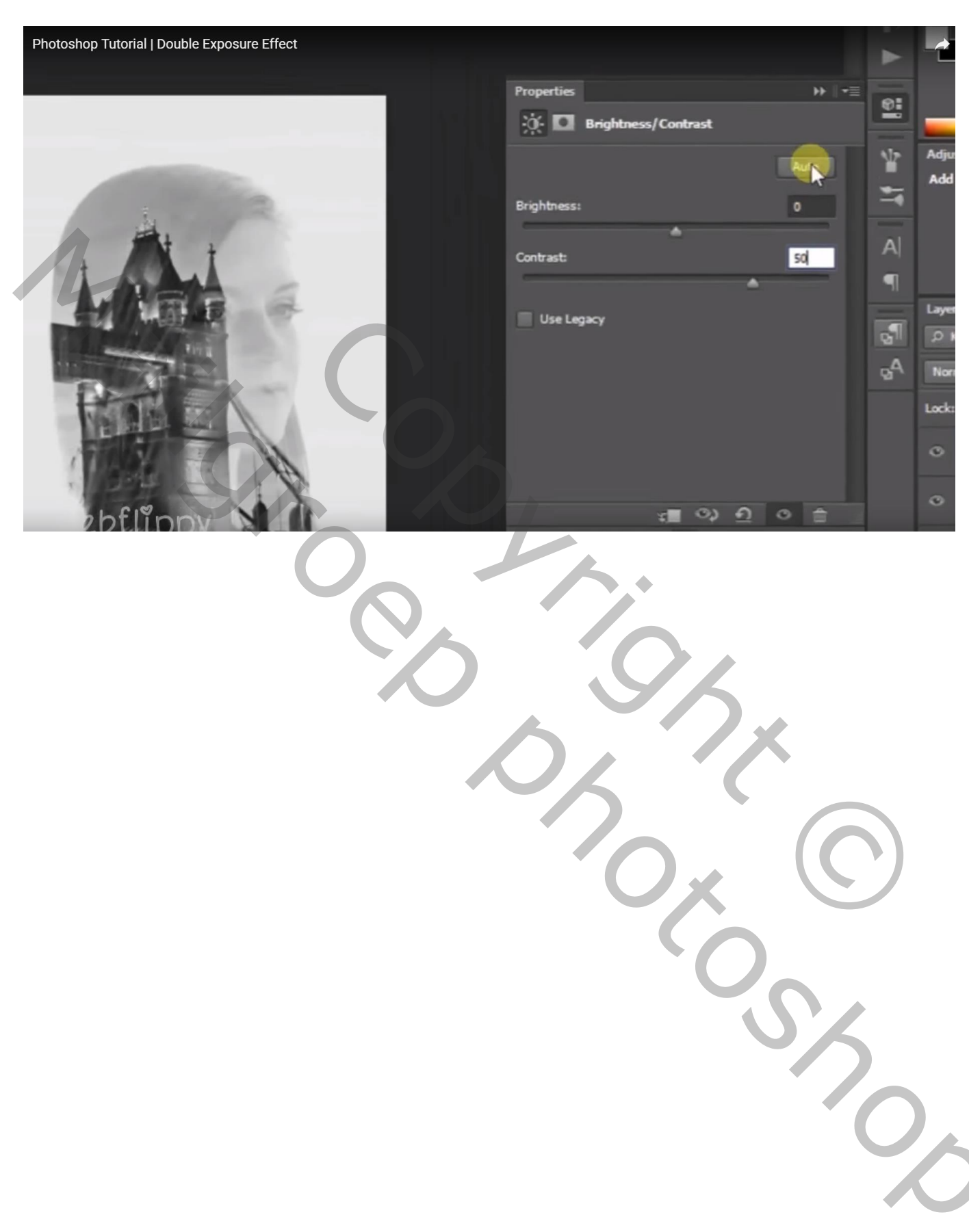